## CÓMO CONCERTAR Y ACCEDER A UNA REUNIÓN ONLINE DESDE TU MÓVIL

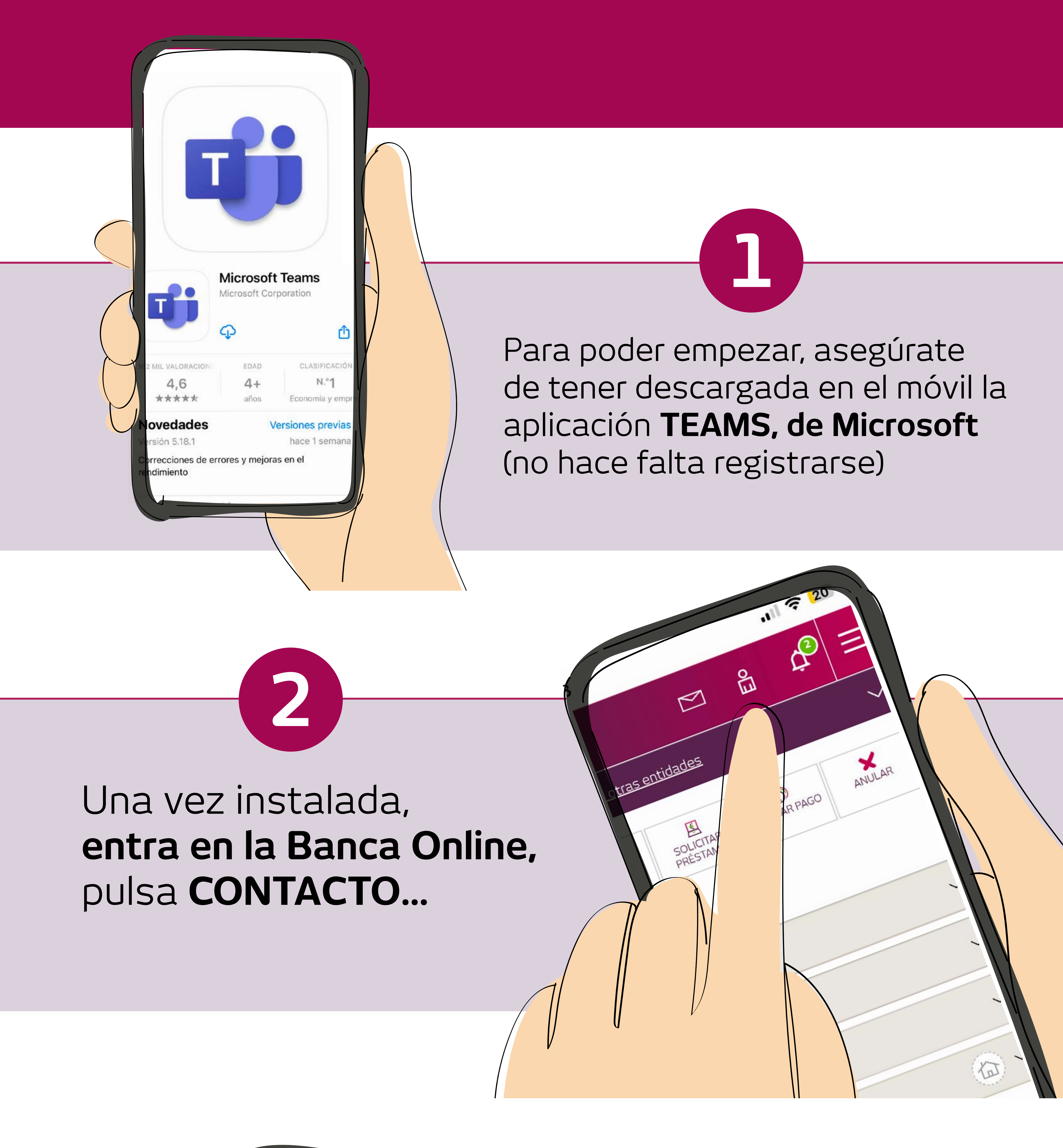

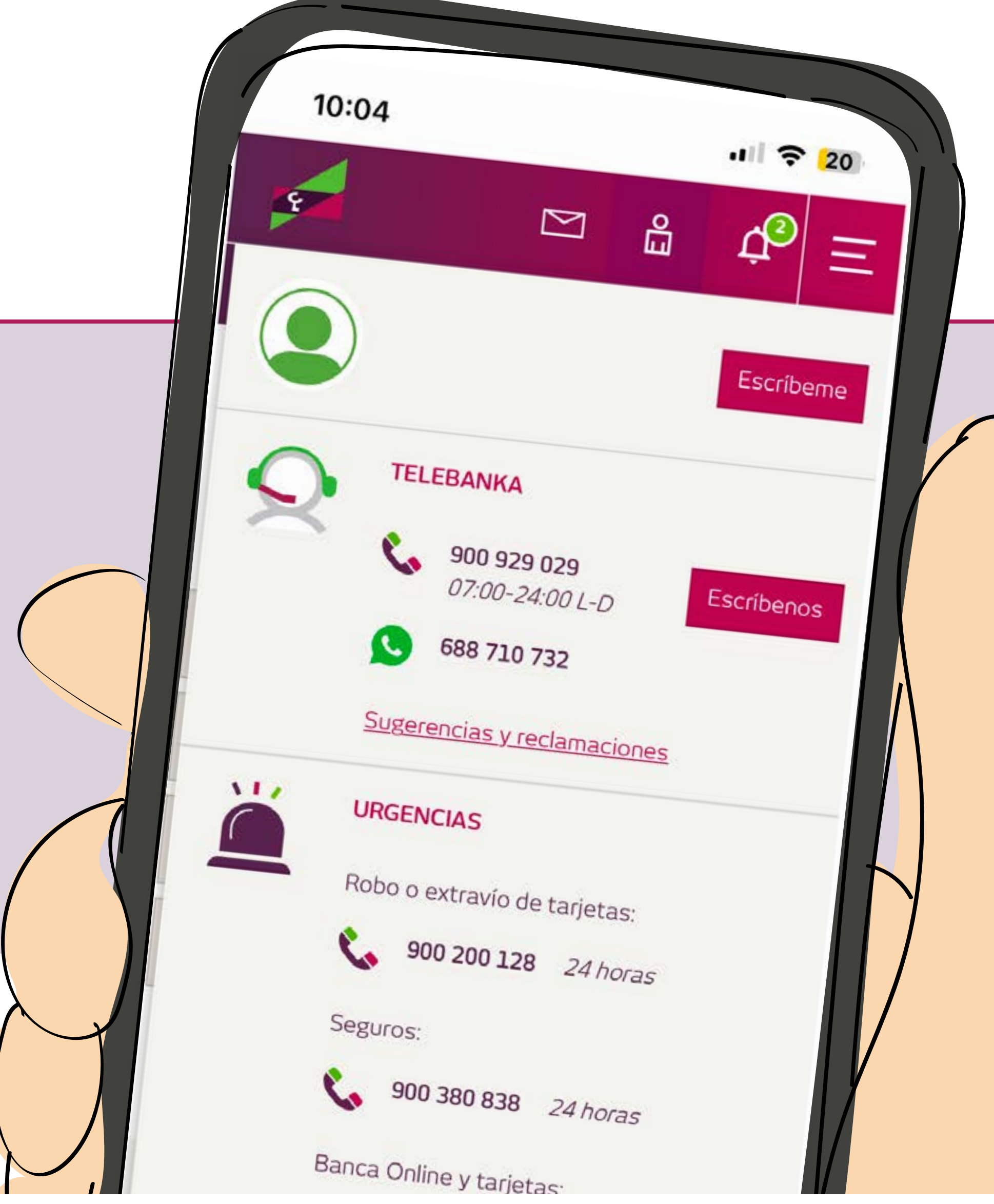

## ... y, después, en **ESCRÍBEME**.

E

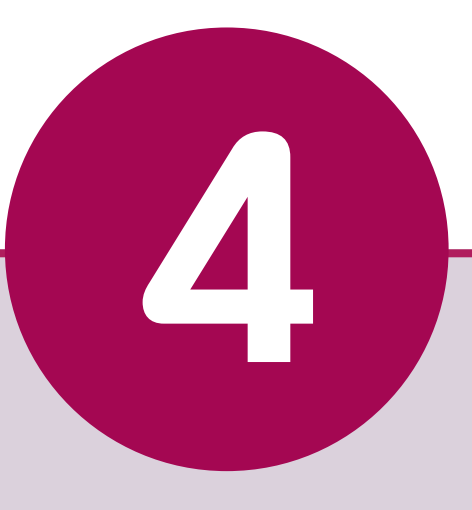

Una vez abierto el MURO, concierta día y hora para la reunión online.

Recibirás un email confirmando la convocatoria.

D

NA INVITACIÓN DE REUNIÓN CON TUX

3

11/ 2

20

9:55

GESTORA OFIC

Te invito a una reunión Online el próximo

31/05/2024, a las 10:00

Rechazar

D No volver a mostrar este me

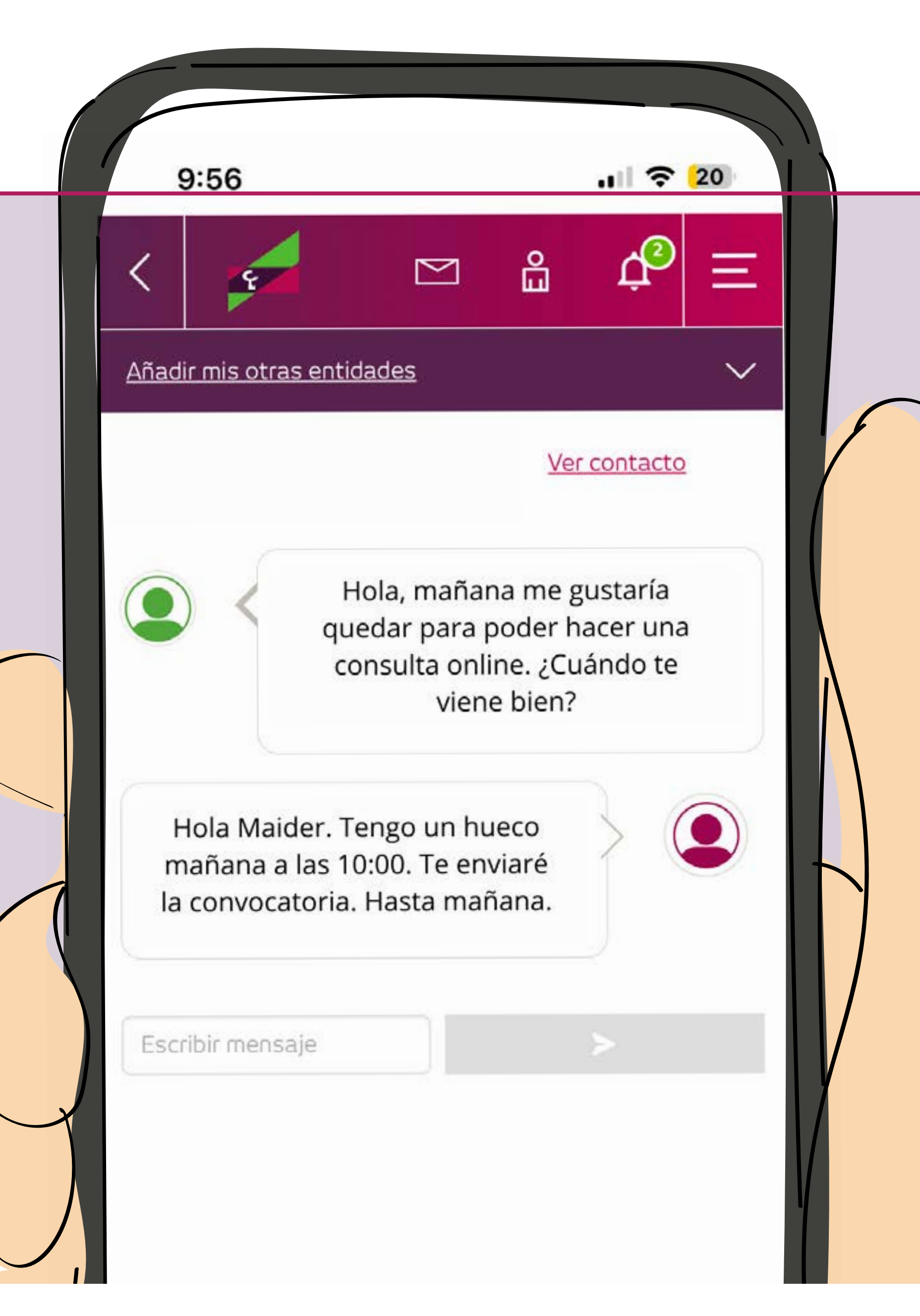

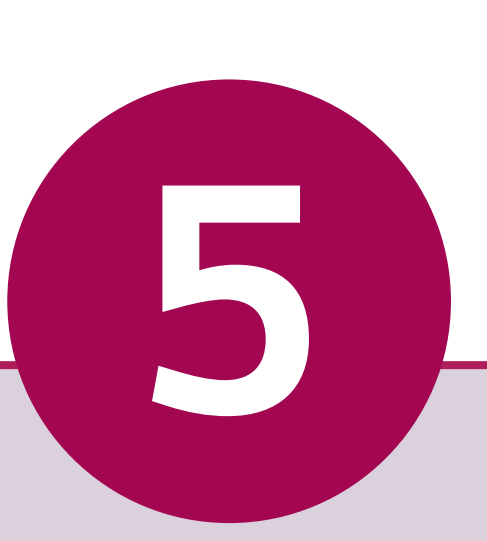

También verás un recordatorio, de tu cita, cada vez que accedas a la Banca Online. Cuando llegue el día y la hora, pulsa **ACEPTAR**.

6

6

P

Ariadir mis otras entidades

9:56

8

GESTORA OFICIN

31/05/2024, a las 10:00

Te invito a una reunión Online el próximo

enzar reunión OnLi

## Después de aceptar, pulsa **COMENZAR REUNIÓN** ONLINE

Automáticamente enlazará con la aplicación TEAMS.

Ya casi está. Solo tienes que **unirte** como invitado, poner el nombre y esperar a entrar en la reunión.

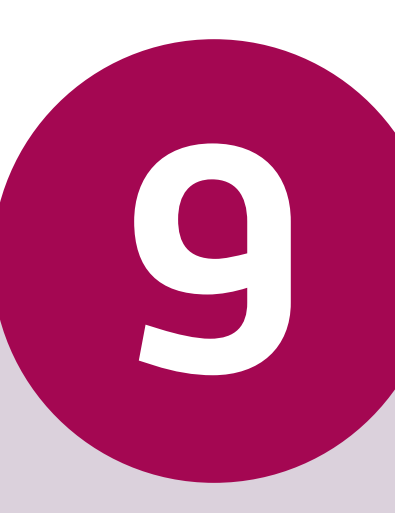

Así de fácil es reunirte con tu gestora o gestor, desde tu móvil, estés donde estés.

## Si tienes alguna duda, llámanos al 900 929 029

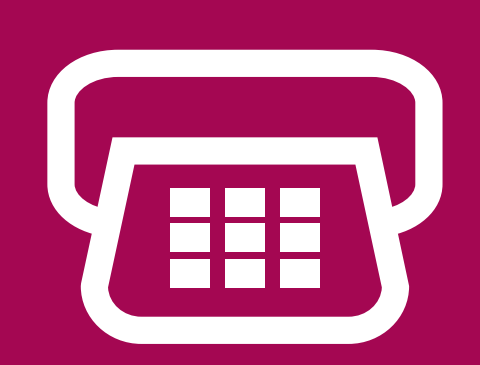

**EXCLUSIVO y GRATUITO** 

**LUNES A DOMINGO** DE 7 A 24 h. (Excepto festivos nacionales)

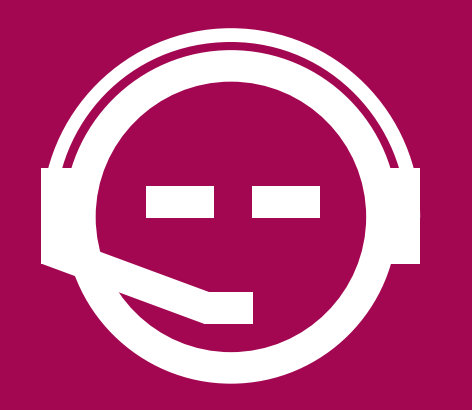

ATENCIÓN PERSONALIZADA

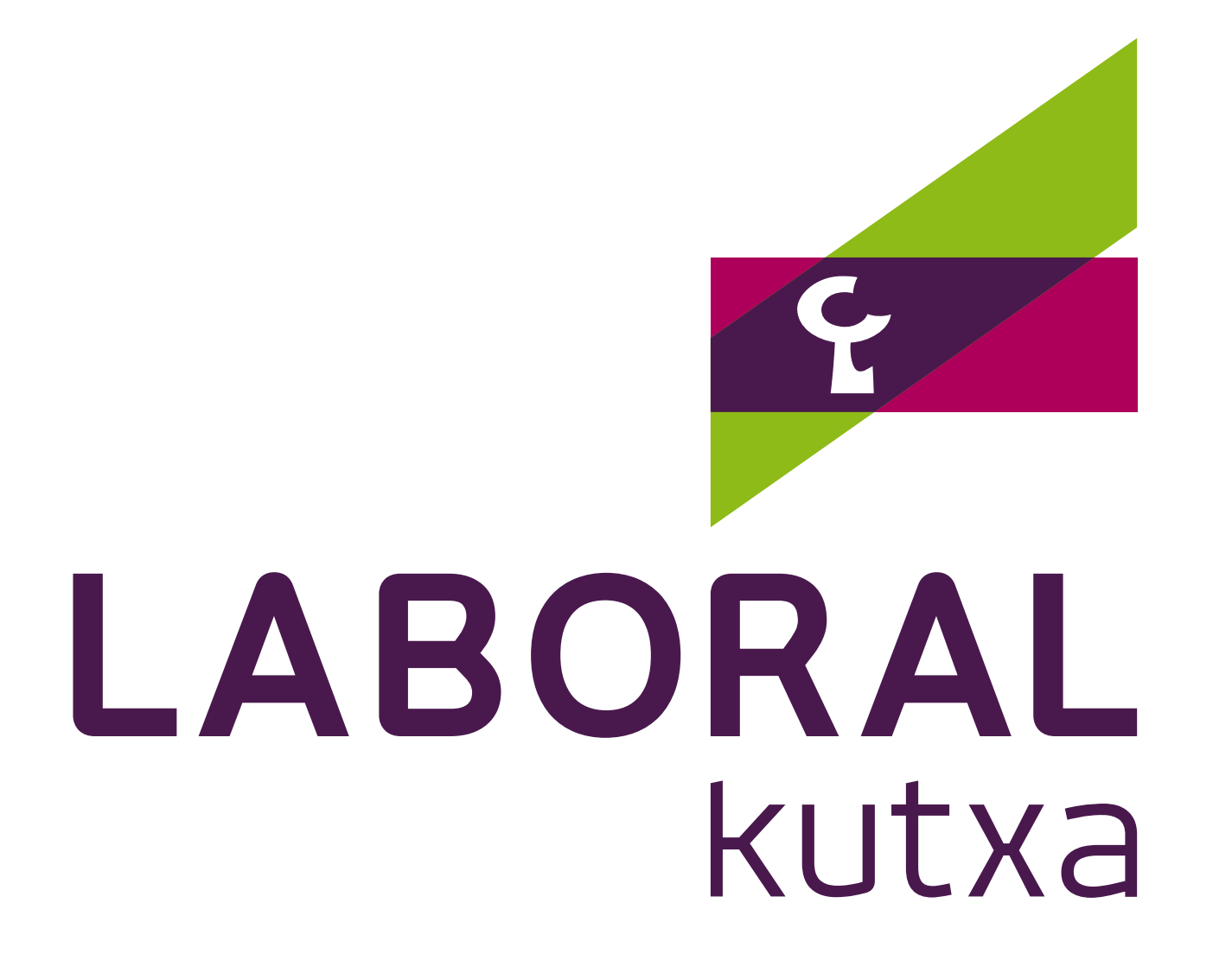